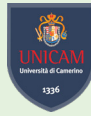

## CARICAMENTO DOCUMENTAZIONE MEDICO-CLINICA SU ESSE3

TIMELINE ATTIVITÀ | PERCORSO DSA

UNIVERSITÀ DEGLI STUDI DI CAMERINO

SERVIZIO ACCOGLIENZA STUDENTI CON DISABILITÀ E CON DSA

dllb

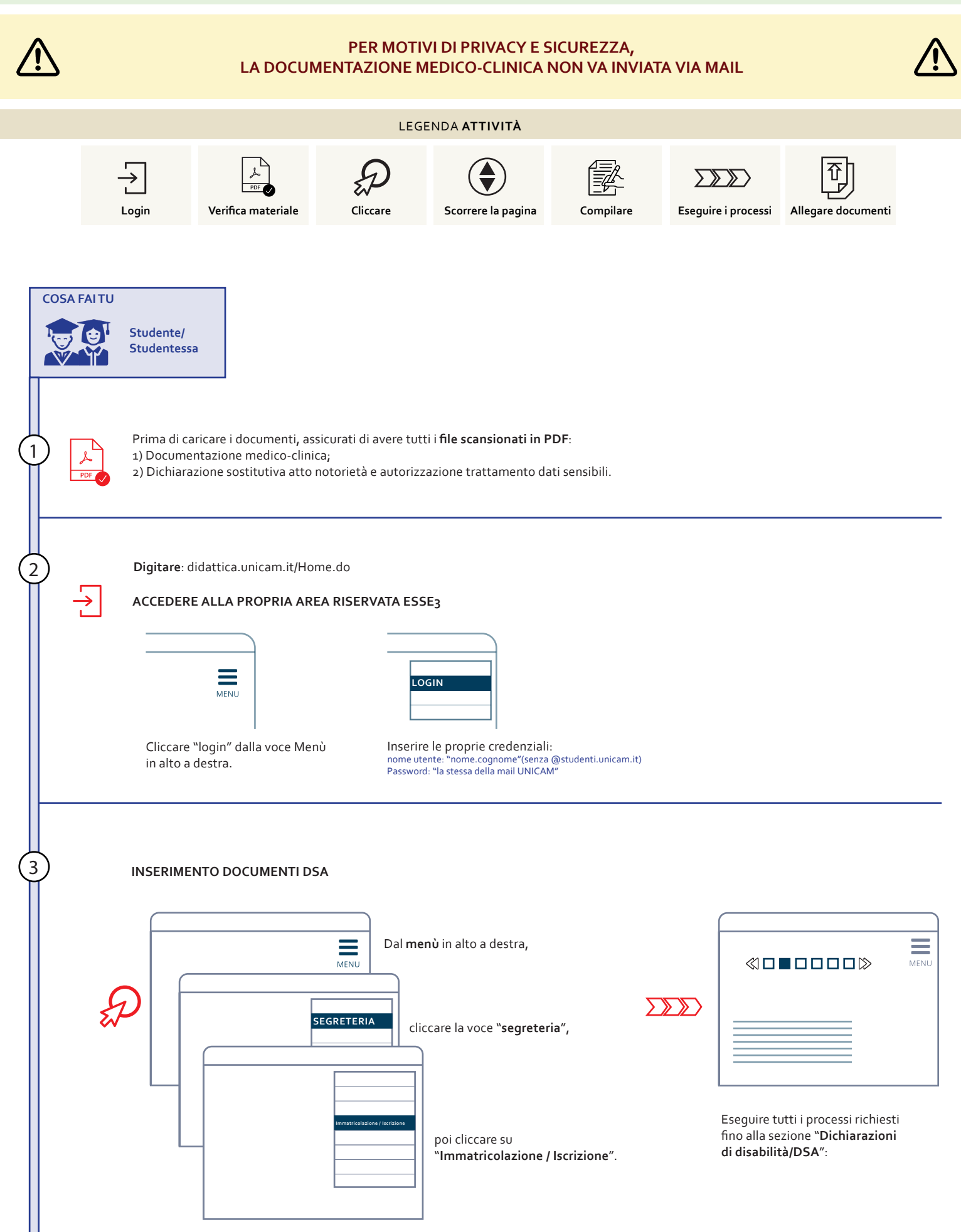

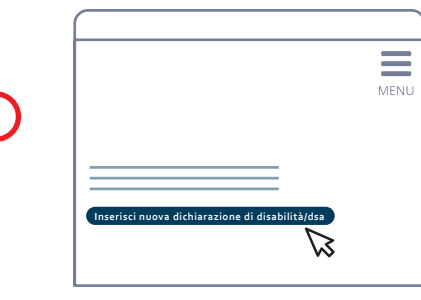

4

Dalla sezione "Dichiarazioni di disabilità/DSA" Cliccare su "**Inserisci nuova dichiarazione di disabilità/dsa**".

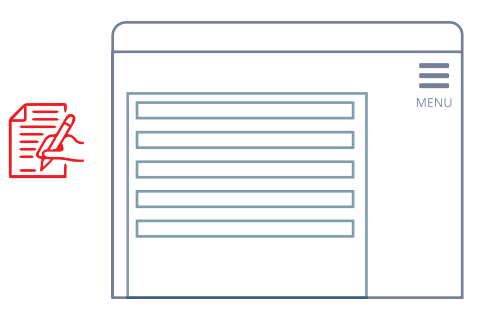

**Compilare con tutte le informazioni richieste** e cliccare "avanti" per verificare i dati nella pagina di riepilogo. Se è tutto corretto cliccare su "conferma" altrimenti tornare indietro.

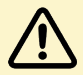

Nel campo "Percentuale di invalidità" inserire "0" (zero).

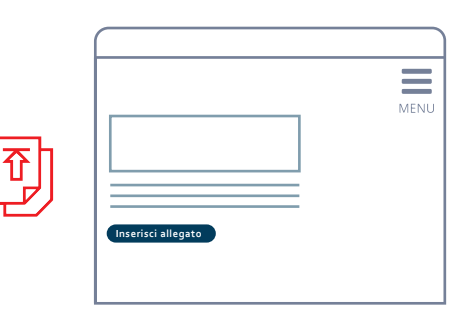

Comparirà una nuova sezione specifica per il caricamento di documenti.

Cliccare su **"inserisci allegato**" e compilare i campi richiesti.

Per confermare la procedura cliccare infine sulla voce "Avanti".

I file o i files caricati compariranno nella pagina personale di ESSE3.

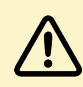

Cliccare alla voce "Inserisci nuova dichiarazione di disabilità/DSA" ogni volta che si vorrà allegare la documentazione.

Se al termine della procedura si troverà scritto "disabilità/dsa NO" significa che lo stato del file appena caricato è "presentato" e non "confermato". Non ti preoccupare! non devi fare nulla!

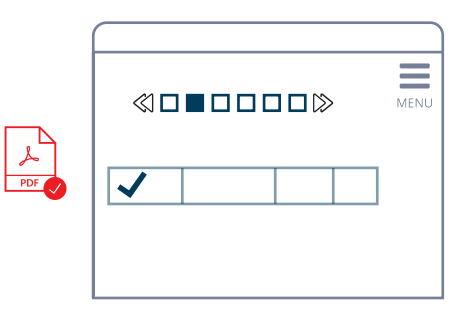

Sarà possibile **verificare** l'avvenuto caricamento se tornando alla pagina "Dichiarazioni di disabilità/dsa" compariranno i file allegati.